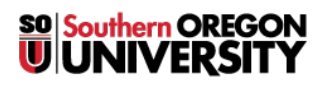

Knowledgebase > Account Help > CashNet > Resetting the Password of a CashNet Tuition and Payment Account for Family Members

## **Resetting the Password of a CashNet Tuition and Payment Account for Family Members**

Brad Christ - 2025-04-09 - Comments (0) - CashNet

Friends and family can use the <u>CashNet</u> system for electronic checking or savings payments and credit card payments. Students <u>MUST</u> initiate the process of creating a CashNet account, which will provide a designated family member (or other authorized payees) copies of the student's account statements and the ability to make payments online.

Note

If you are a family member of a student, please provide them with the link to this page and your email address so they can reset the password for you.

To set up a CashNet Payer account, follow these instructions.

If an authorized Payer has forgotten their password or didn't complete their account setup within 24 hours of receiving the initial email, you will need to reset their password.

## To manage a Payer Account:

- 1. Login to CashNet
- 2. Ensure that you are on the "My Account" tab on the left-hand side of the screen.
- 3. Under the "Payers" section, click on the pencil next to the payer's name.

|                                          | Gp                                                                                                    |
|------------------------------------------|----------------------------------------------------------------------------------------------------|
| Activity Details                         | Greatest Person<br>Southern Oregon Linversity                                                                                      |
| Auto Pay                                 | Basic information Name Greatest Person                                                                                             |
| Statements<br>  Statements<br>  Sign Out | Payment methods My Circuit (1997)                                                                                                  |
|                                          | Add apprets     Add apprets     Payers     Do you know someone that would like to help you pay! Invite them to have access to your |
|                                          | Account Model Dos                                                                                                    |
|                                          | Contact information                                                                                                    |
|                                          | Imil address general@counts<br>SMS notifications                                                                                   |

- 4. Click on "Resend payer invitation" to reset the password for the Payer.
- 5. Your family member/authorized payee with receive an email that includes a temporary password. As before, they will have 24 hours to login and create a new password.

| My Account<br>Payers                       |
|--------------------------------------------|
| Payer information                          |
| Name<br>Mother Doe                         |
| Email address<br>mamadoe@hotmail.com       |
| Payer access                               |
| Allow access to statements                 |
| Remove payer                               |
| Resend payer invitation                    |
| This will also reset the payer's password. |
|                                            |
|                                            |
|                                            |
| Cancel Save                                |

Note

If the Payer has changed their email or any such information, you will need to remove the payer account and create a new account for them. There is no way to edit it. You can click <u>here</u> for instructions on how to create a new account for a payer.